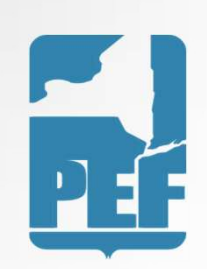

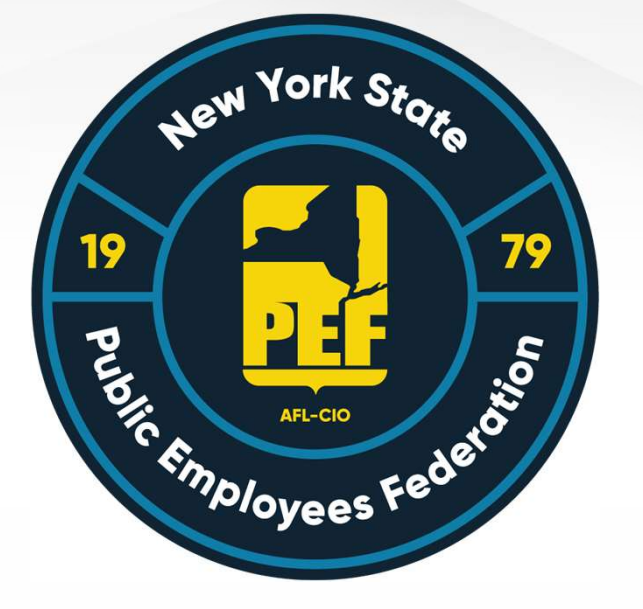

## SAP Concur

App Reimbursement Guide

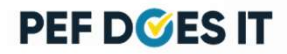

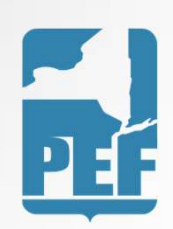

#### **Concur** Accounts

If you have already been set up with a Concur account, you will download the app and log in.

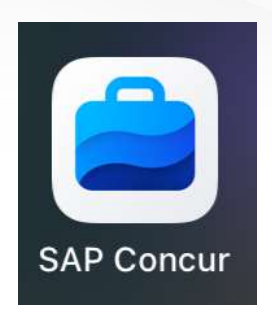

If you have not yet been set up with a Concur account, please contact: Danielle Gregoire at <u>dgregoire@pef.org</u>

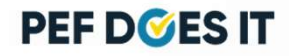

# F

### Logging In

Your username will be provided to you in an email.

You will be provided a temporary password when your account is initially created

Once you log in you can change your password by choosing forgot password. Follow the instructions in the email to reset your password.

Once you log back in you will be prompted to do a 2-factor authentication. See slide 6 for details.

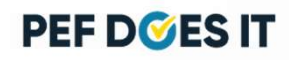

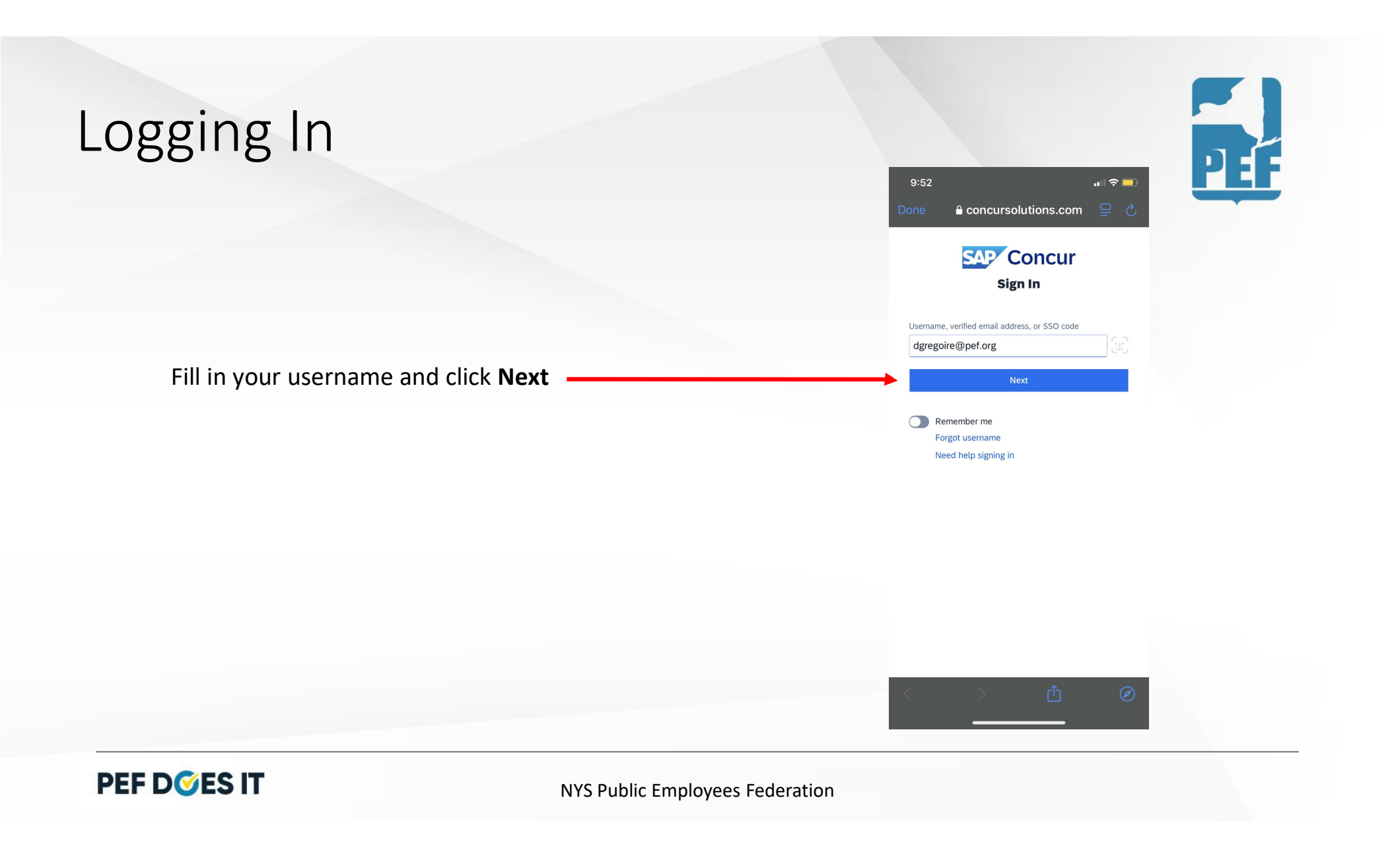

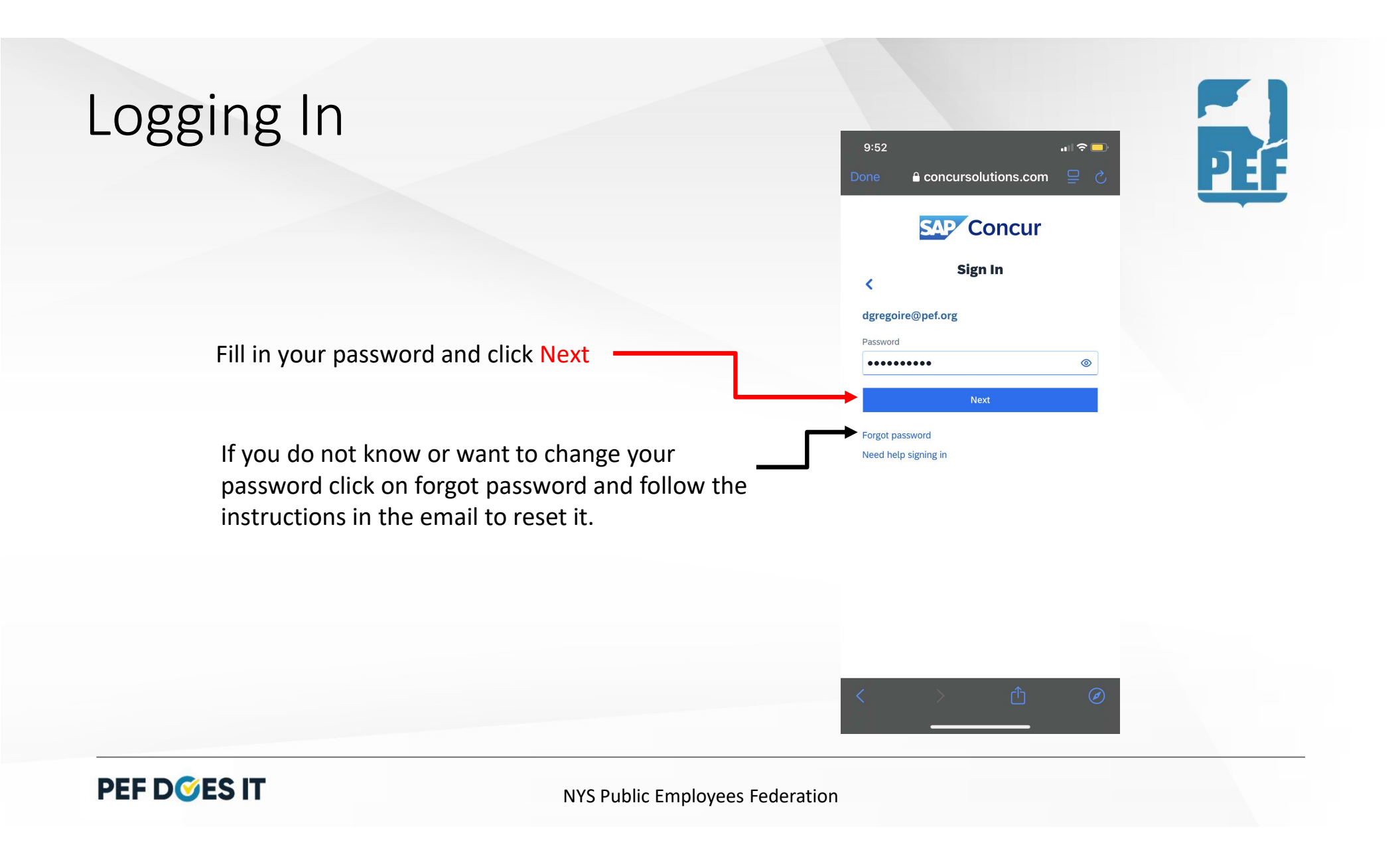

| Two-factor Authentication                                                                                                    | 9:52 INTRODUCTIONS.COM                                                                                                    |
|----------------------------------------------------------------------------------------------------|----------------------------------------------------------------------------------------------------|
| If you have previously set up the two-factor<br>authentication go to the authentication app (microsoft –<br>blue person in a blue lock icon) and enter the 6-digit code<br>here. | Sign In  ✓  dregeoire@pef.org  Drou-factor Authentication  Authentication code generated by the authenticator app on your mobile device or browser.  -Digit Authentication Code  Sign In  Sign In |
| If you have not set it up yet, please click unable to enterauthentication code.                                                                                                  | Unable to enter authentication code<br>Need help signing in                                                                                                    |
|                                                                                                    | < > <sup>(†</sup> ) Ø                                                                                                    |
| PEF D SES IT NYS Public Employees Fe                                                                                                    | deration                                                                                                    |

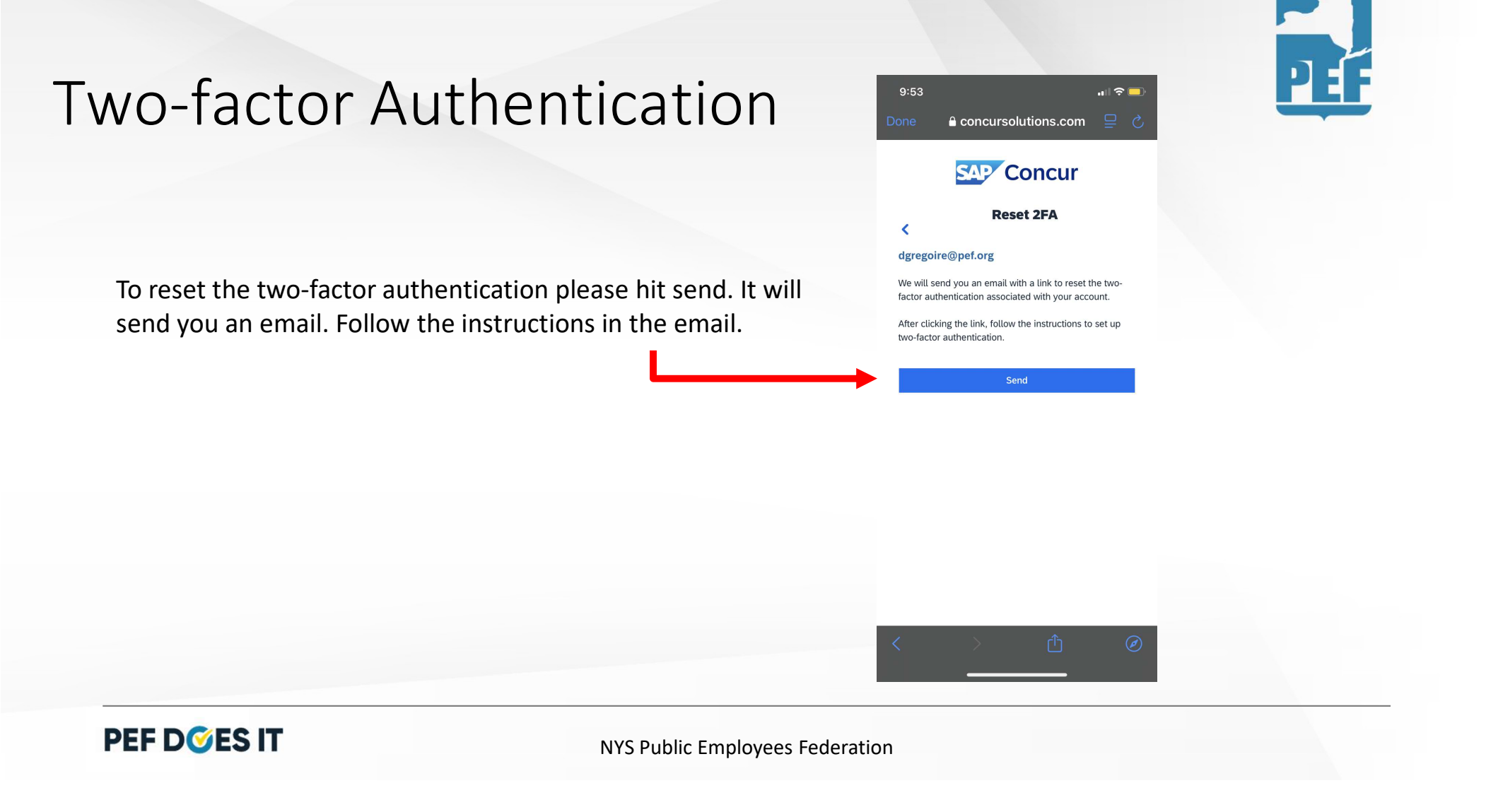

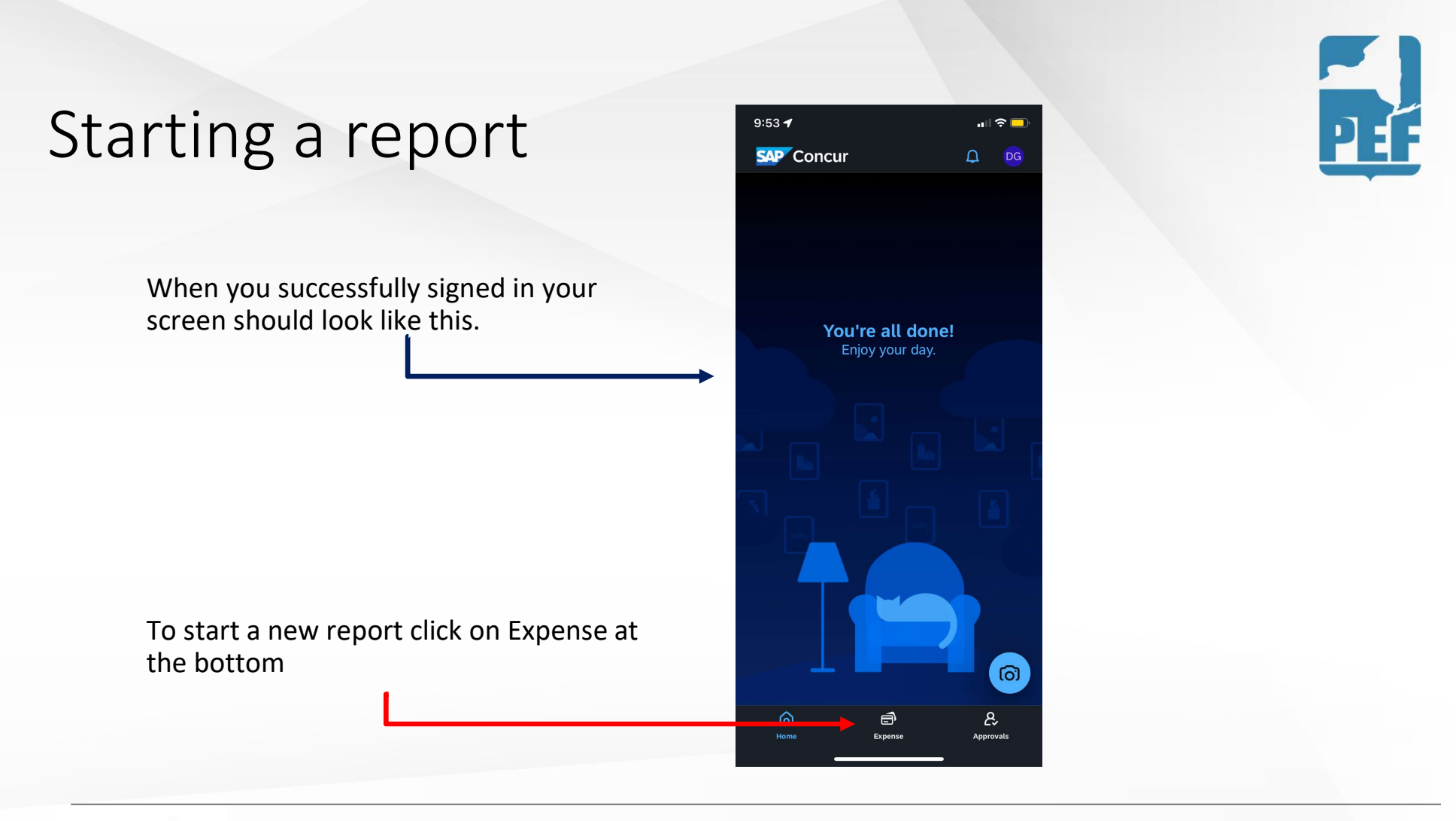

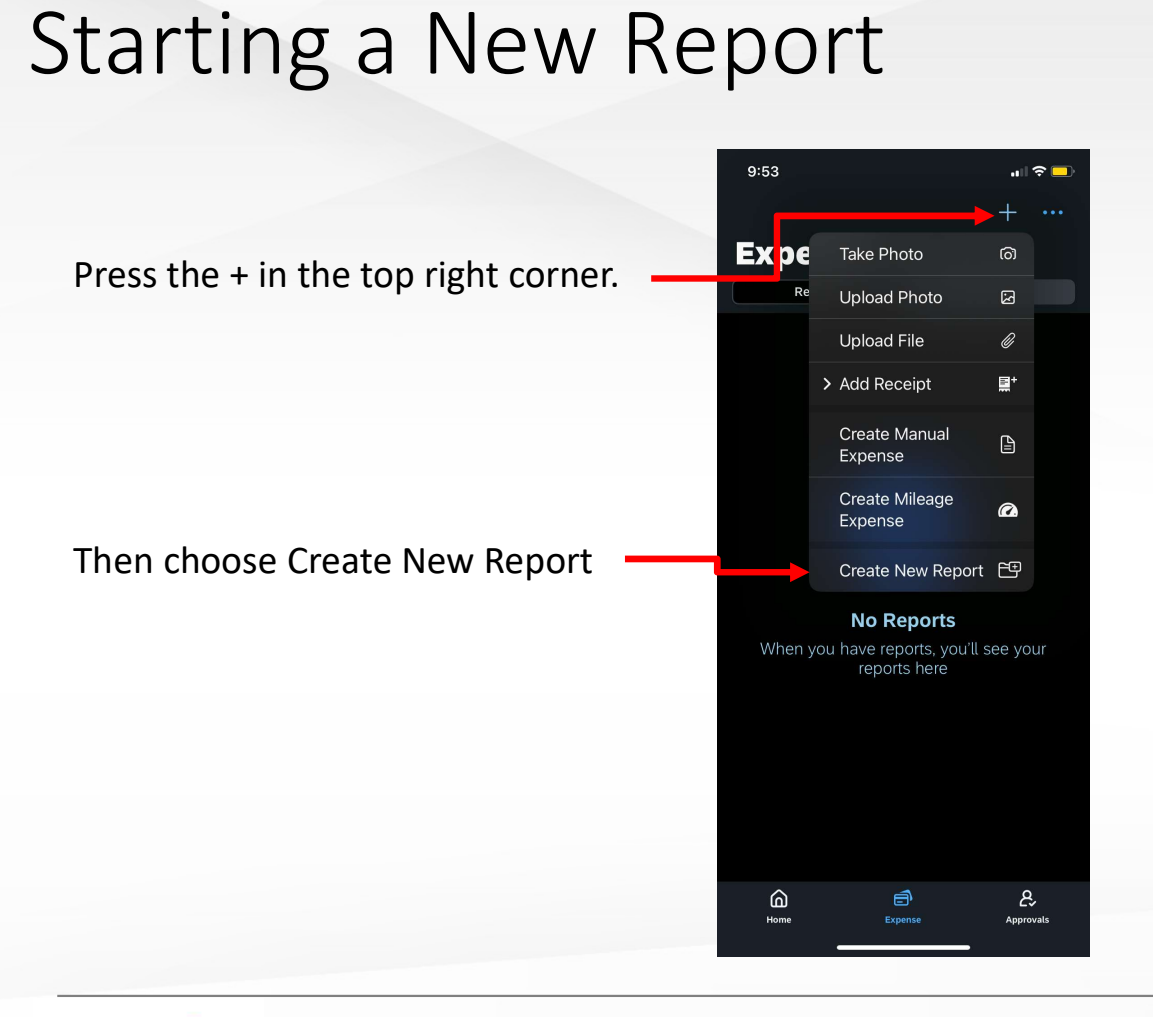

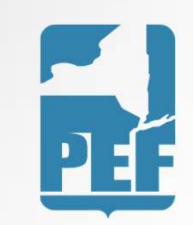

### Creating the Report

- Fill in the boxes marked with the asterix
- Choose a report name that makes sense to you
- Report date can be the day you are entering the report
- Purpose is the reason you were traveling

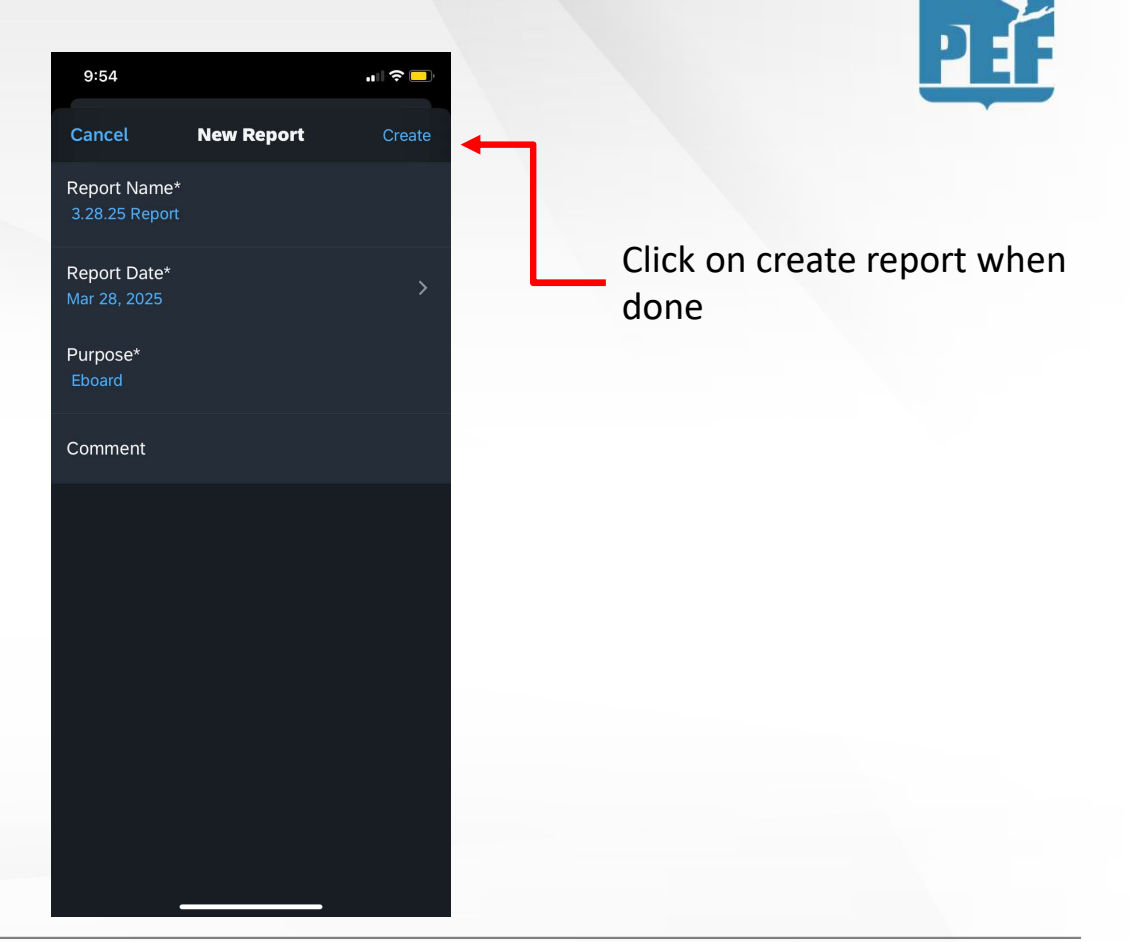

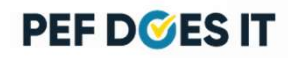

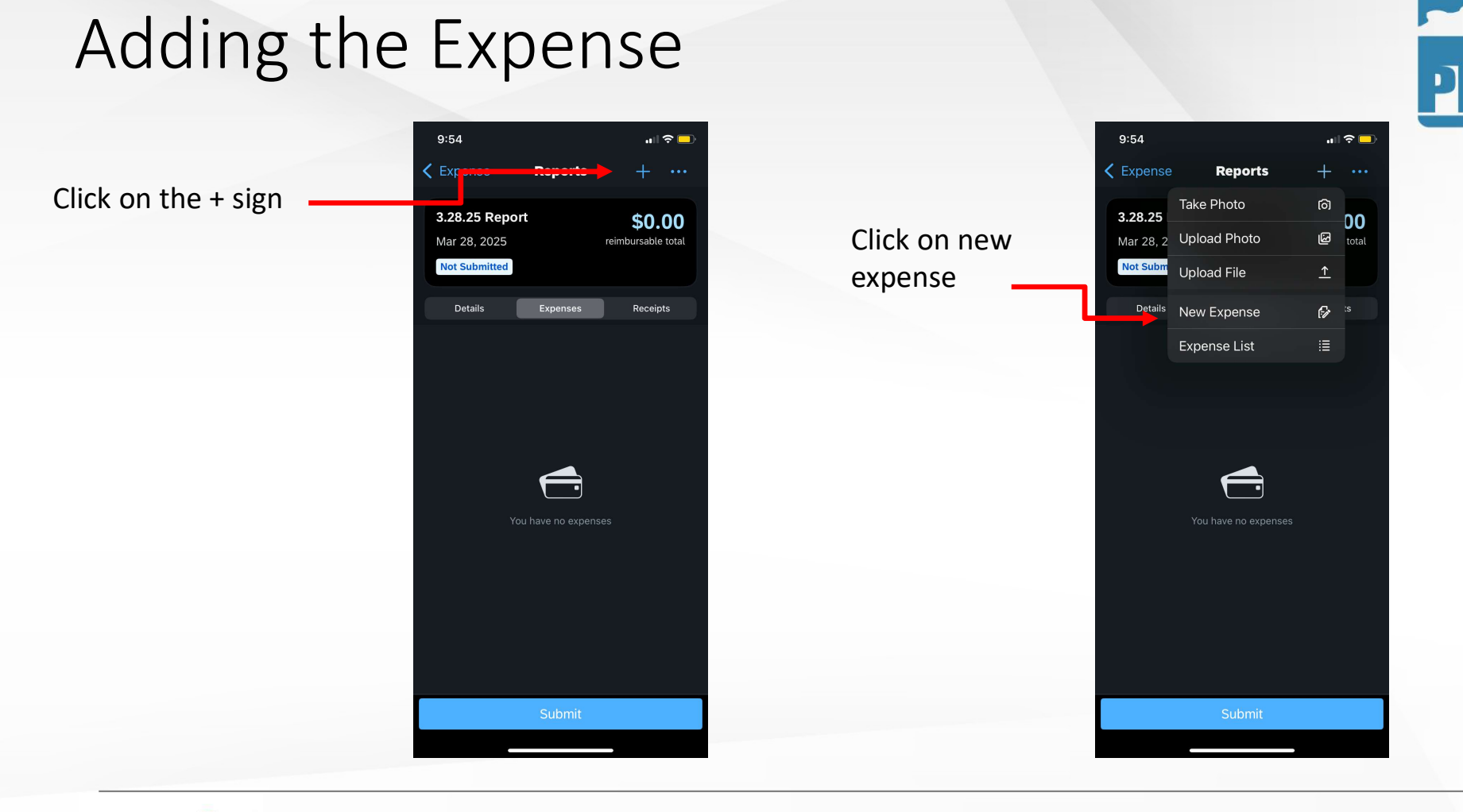

### **Entering Expenses**

Choose the expense type

| :55 🖌                              | alls |
|------------------------------------|------|
| ancel Expense Types                |      |
| <b>Q</b> Search                    |      |
| Auto Club Expense                  |      |
| Baggage Fees                       |      |
| Breakfast                          |      |
| Conference/Seminar                 |      |
| Congestion Pricing - Commuting     |      |
| Congestion Pricing - Non-Commuting |      |
| Dinner                             |      |
| Dues/Subscriptions                 |      |
| Food for Large Group Meeting       |      |
| Gasoline (car rentals only)        |      |
| Lunch                              |      |
| Meeting Supplies                   |      |
| Mileage - Personal Car             |      |
| Mileage - With Auto Allowance      |      |
| Office Supplies                    |      |
| Other                              |      |
| Parking                            |      |

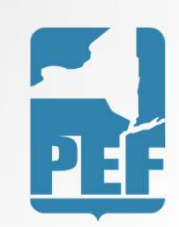

PEF D**S**ES IT

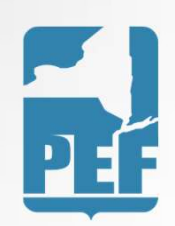

### Expense Type: Meals

Meal rates are based on the region that the meal was purchased in. Example: if purchased in Region 7, choose Regions 1-9; if purchased in Region 11, choose Regions 10-12)

| Meal      | Regions 1-9                     | Regions 10-12                   |
|-----------|---------------------------------|---------------------------------|
| Breakfast | \$12.00 *\$15.00 4/1/25         | \$15.00 * \$20.00 4/1/25        |
| Lunch     | \$20.00 * \$23.00 4/1/25        | \$23.00 * \$28.00 4/1/25        |
| Dinner    | \$45.00 <b>* \$50.00 4/1/25</b> | \$50.00 <b>* \$60.00 4/1/25</b> |

PEF D**S**ES IT

#### Mileage vs. Gasoline

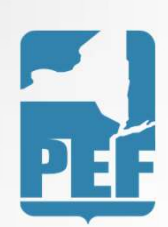

- Use the Mileage Personal Car expense type when you drove your personal car to the meeting
- Use the Gasoline expense type when you drove a rental car to the meeting

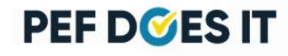

#### Entering Meal Expenses

- 1. Click on Add Receipt
- 2. Take a picture of the receipt
- 3. Make sure all of required fields are filled in.

Be sure to always select the appropriate Department/Committee that you were traveling for

| 9:55                    |             | 🗢 🗔  |
|-------------------------|-------------|------|
| K Reports               | New Expense | Save |
|                         | Add Receipt |      |
| Amount<br>USD           |             |      |
| Expense Type<br>Dinner  | ý*          |      |
| Date*<br>Required Field |             |      |
| Description             |             |      |
| Vendor                  |             |      |
| City                    |             |      |
| Currency*<br>US, Dollar |             |      |

| 9:55                           |             | l 🗢 🗖 |
|--------------------------------|-------------|-------|
| Reports Description            | New Expense | Save  |
| Vendor                         |             |       |
| City                           |             | >     |
| Currency*<br>US, Dollar        |             | >     |
| Payment Type<br>Cash           |             | >     |
| Amount*<br>Required Field      |             |       |
| Personal*                      |             | •     |
| Comment                        |             | 0 >   |
| Department/C<br>Required Field | ommittee*   | >     |
| Meal Expense<br>Required Field | Location*   | >     |
|                                |             |       |

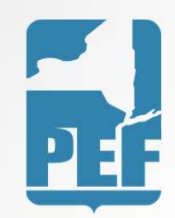

Never select the Personal box, as you will not receive reimbursement if you select that box

#### PEF D**S**ES IT

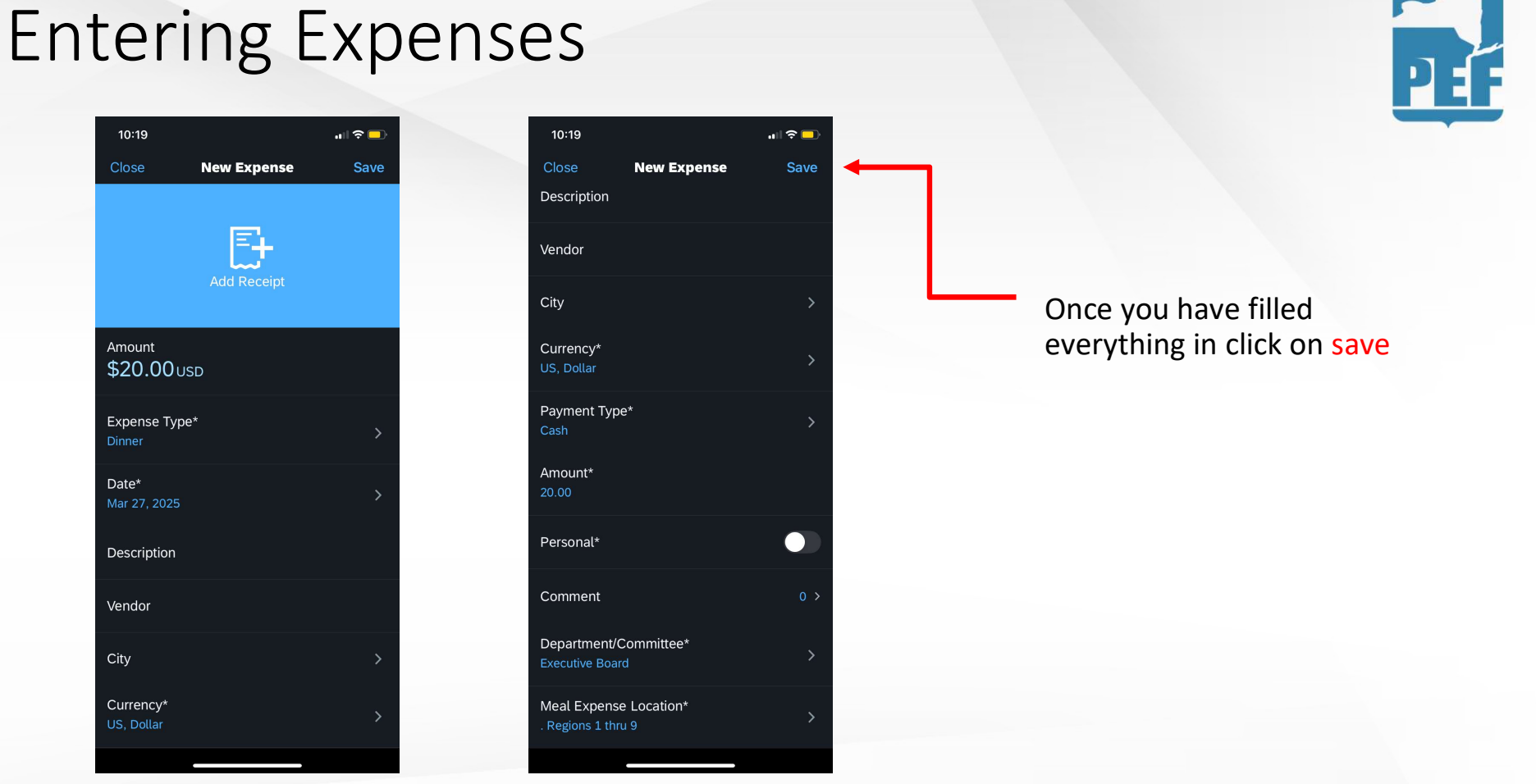

#### Entering another expense on the same report

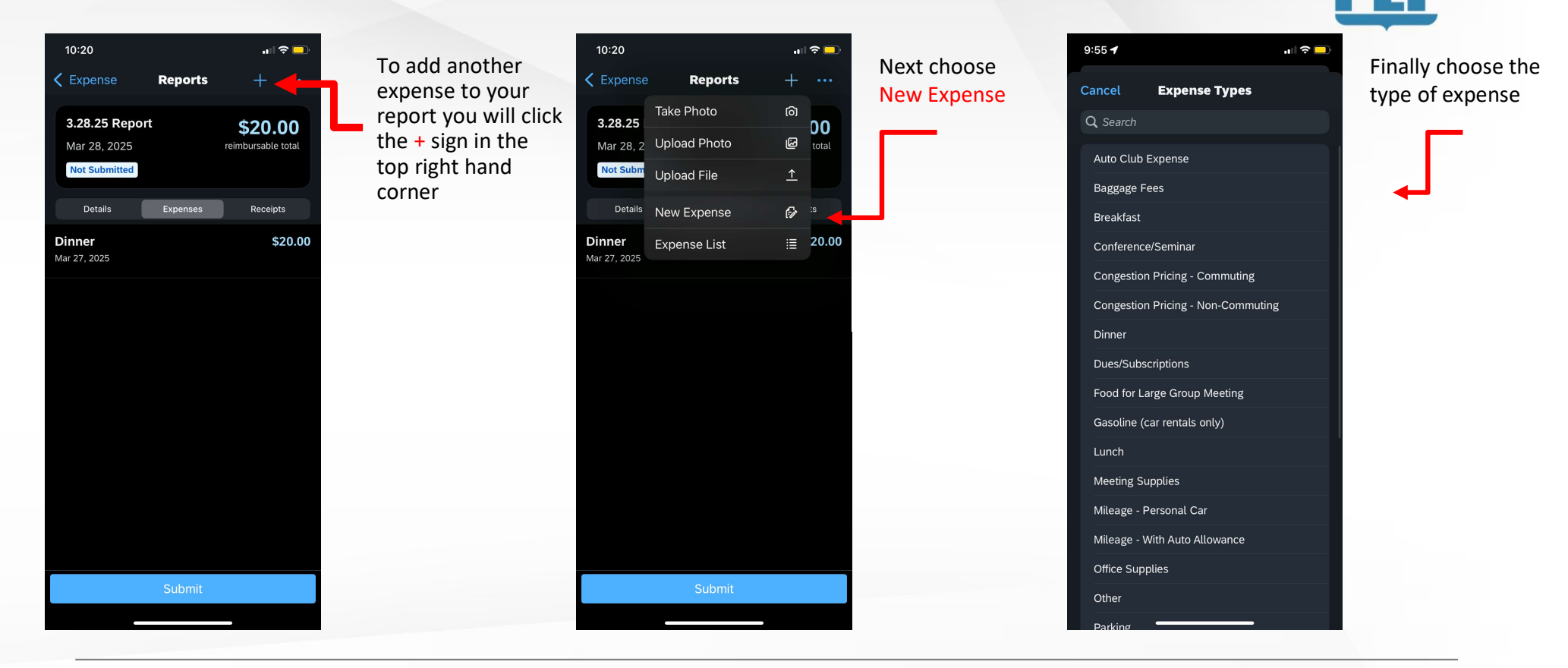

PEF D**S**ES IT

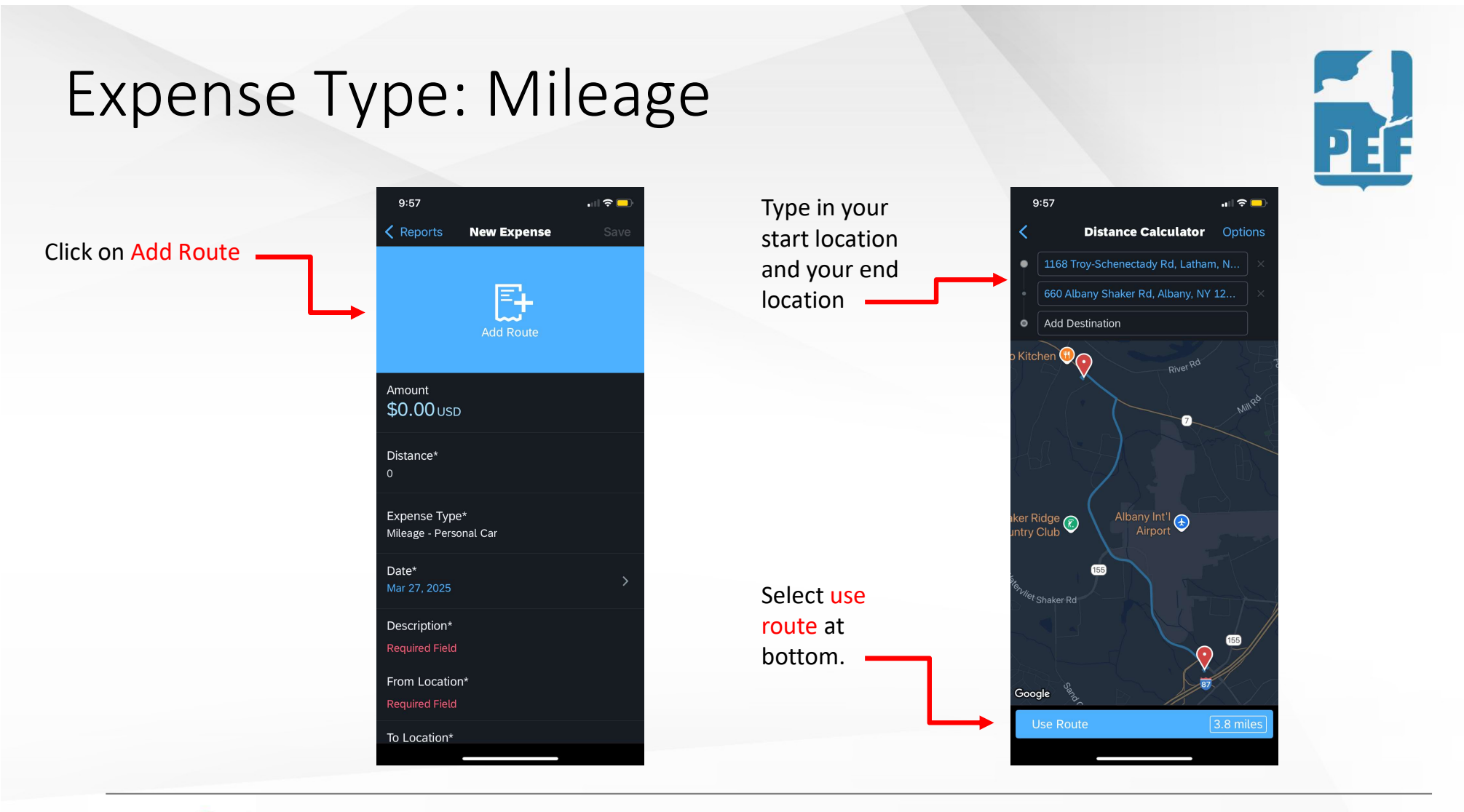

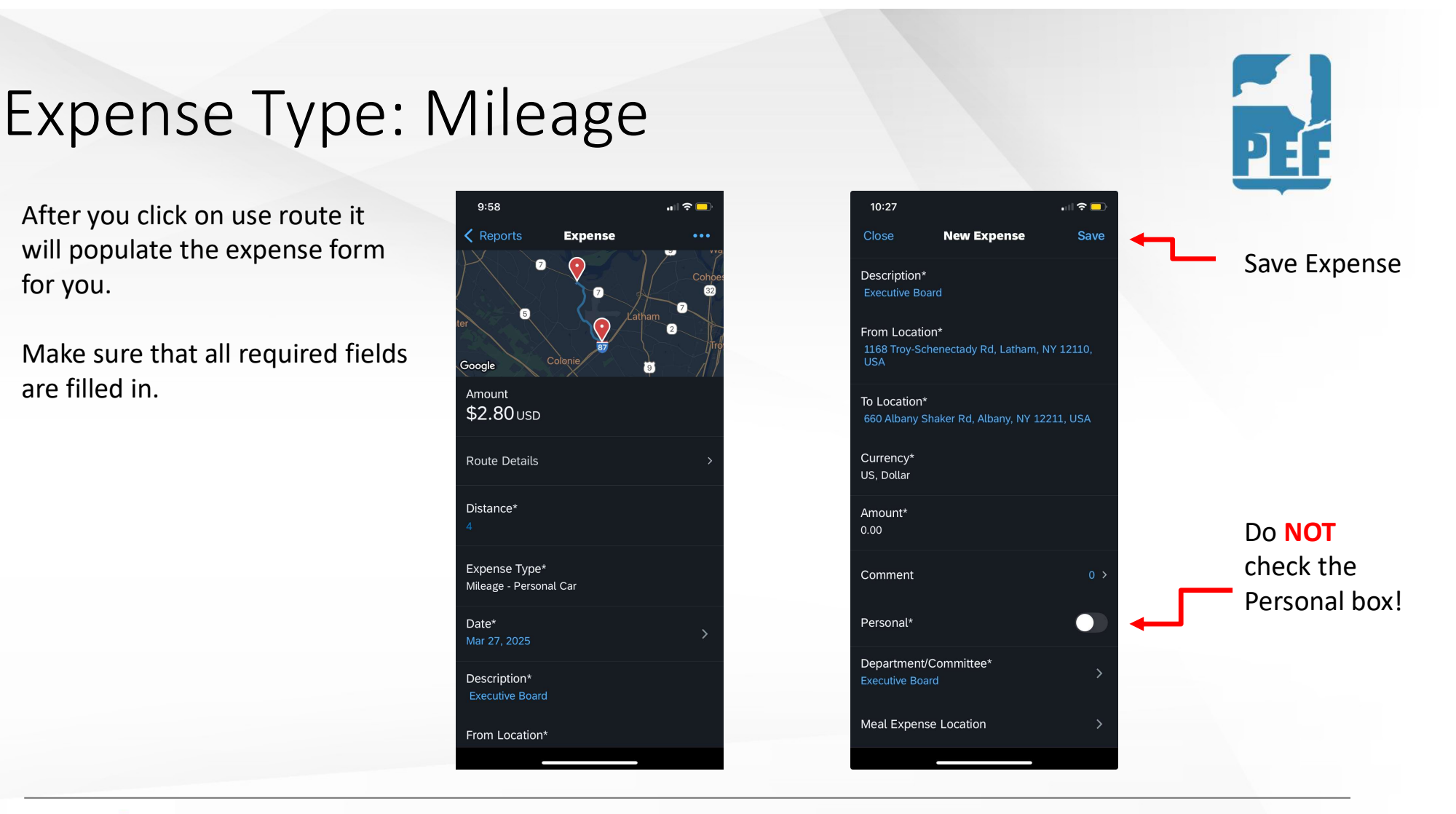

#### Submitting Report

Once you have entered all expenses for that specific meeting, you may click the Submit on the bottom

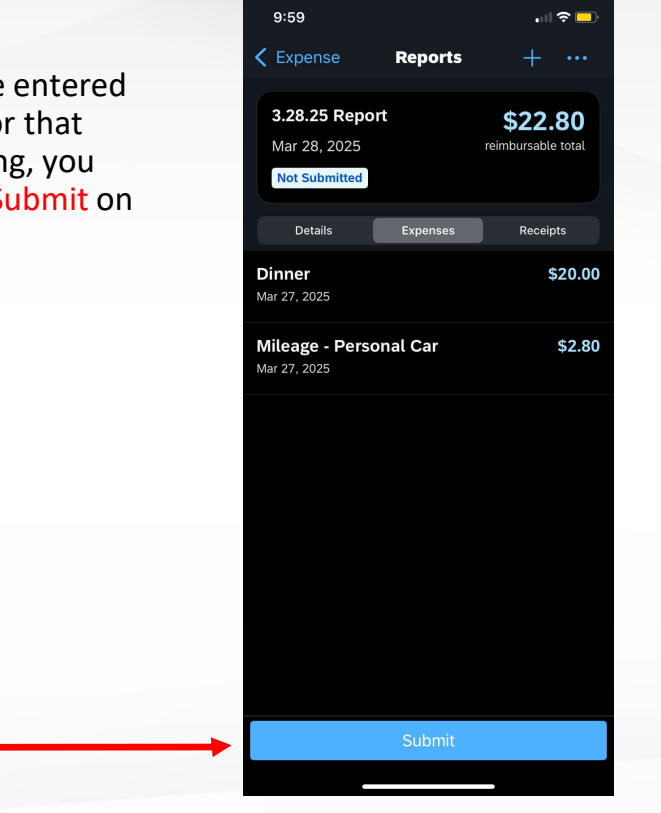

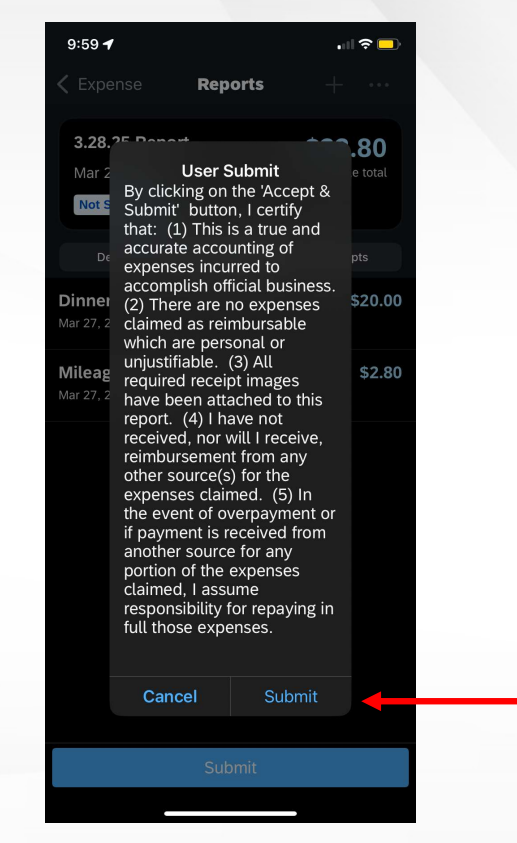

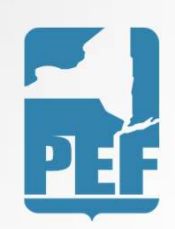

Click Submit again and you have successfully submitted the expense!

#### PEF D**S**ES IT

### Submitting Report

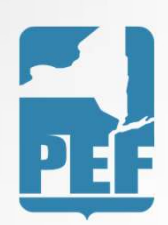

Once the report is submitted, it will automatically be sent to the proper individual for approval.

When the report has received proper approval, the Finance Department will send a check to your home address on file.

If you prefer direct deposit, please give Danielle a call at 518-785-1900x257 to set it up.

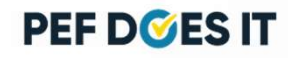